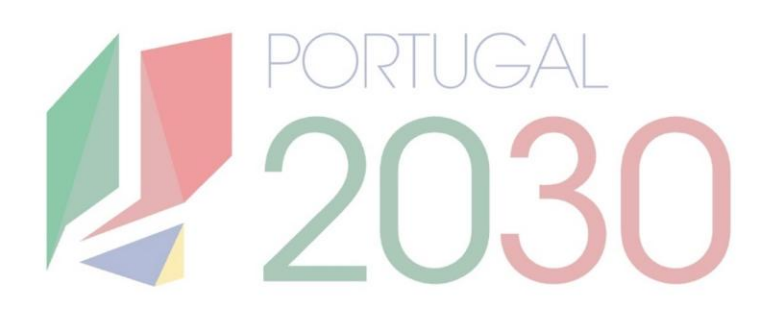

# Passo a Passo: Balcão dos Fundos

## Submeter Pedidos de Pagamento

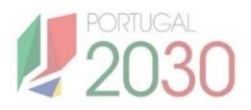

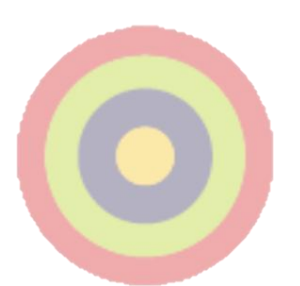

## Ficha Técnica

Título: Passo a Passo: Balcão dos Fundos - Submeter Pedidos de Pagamento
Autor: Núcleo de Interligação Externa, Unidade de Simplificação e Interligação.
Editor: Agência para o Desenvolvimento e Coesão, IP.
Data de Publicação: 6<sup>a</sup> edição, 26 de Junho de 2025.

Se surgirem dúvidas, consulte o site do <u>portugal2030.pt</u> ou do programa financiador. Em alternativa, pode contactar a Linha dos Fundos.

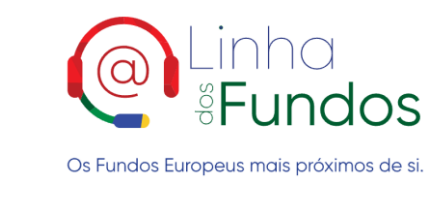

Website: Linha dos Fundos Telefone: 800103510 Email: linhadosfundos@linhadosfundos.pt

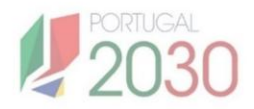

# Índice

## 1. Balcão dos Fundos – Pedidos de Pagamento 3

- 1.1. O que são Pedidos de Pagamento? 3
- 1.2. Onde submeter Pedidos de Pagamento? 3
- 1.3. Quem e quando submeter Pedidos de Pagamento? 5
- 1.4. O que saber antes de submeter Pedidos de Pagamento? 5

#### 2. Como submeter Pedidos de Pagamento? 7

- 2.1. Secção 1: Operação 7
- 2.2. Secção 2: IBAN 7
- 2.3. Secção 3: Caracterização 8
- 2.4. Secção 4: Data de Início/Fim da Operação 9
- 2.5. Secção 5: Despesas 10
- 2.6. Secção 6: Pré-submissão 15
- 2.7. Secção 7: Anexos 16
- 2.8. Secção 8: Resumo 17
- 2.9. Secção 9: Termos e Condições 17

# Balcão dos Fundos – Pedidos de Pagamento

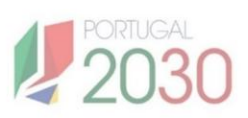

## 1.1. O que são Pedidos de Pagamento?

**O Pedido de Pagamento é um processo pelo qual o beneficiário de fundos europeus solicita o pagamento do financiamento aprovado de uma operação**. Dependendo do fundo e do programa, o pagamento pode ser feito por um ou mais dos seguintes tipos:

- Adiantamento Inicial: pagamento efectuado antes da execução do projecto, sem apresentação de comprovativos de despesa;
- Adiantamento contra fatura: pagamento efetuado antes da execução do projecto, com apresentação de comprovativos de despesa já emitidos mas ainda não pagos;
- **Regularização contra fatura:** não é um tipo de pagamento, mas sim um complemento do adiantamento contra fatura, tendo em vista a sua regularização por meio da apresentação de comprovativos de pagamento;
- **Reembolso:** pagamento efectuado durante a execução do projecto, com apresentação de comprovativos de despesa já emitidos e pagos, de acordo com os prazos e periodicidade definidos em regulação específica;
- **Saldo Final:** pagamento efectuado no final da execução do projecto, condicionado à confirmação do término da operação.

Cada pedido de pagamento é efectuado até um limite percentual do montante total aprovado para a operação, esse limite está fixado no aviso de concurso.

## 1.2. Onde submeter Pedidos de Pagamento?

**O beneficiário submete pedidos de pagamento no Balcão dos Fundos.** Para isso, entra na página no Balcão dos Fundos com as suas credenciais, acede à Conta-Corrente no topo do ecrã, pesquisa pela operação para a qual pretende solicitar o pagamento, e clica no ícone verde no final da linha correspondente.

Ao clicar no ícone verde, entra na **Ficha de Operação**, onde pode gerir todo o ciclo de vida do seu projecto. Para aceder aos pedidos de pagamento, clica no menu lateral esquerdo **Execução > Pedido Pagamento**. Surge à direita a respectiva página, onde tem uma lista dos pedidos em preenchimento ou já submetidos no âmbito dessa operação. **Para iniciar um novo pedido, clica no botão Iniciar**.

| <b>N</b> HO                                                                                                    | lcão                                                                                                    |                                                                                                    |                                                                                            | CONITA-C                                                               |                                                 | E                                                    | -             |                                |                                                               |
|----------------------------------------------------------------------------------------------------|----------------------------------------------------------------------------------------------------|----------------------------------------------------------------------------------------------------|--------------------------------------------------------------------------------------------|------------------------------------------------------------------------|-------------------------------------------------|------------------------------------------------------|---------------|--------------------------------|---------------------------------------------------------------|
| S SFI                                                                                                    | Indos                                                                                                    | Olá, BENEI                                                                                                    | FICIÁRIO                                                                                   | CONTA-C                                                                | OKKEINI                                         | EPENTIDAD                                            | E ADMIN       | IISTRAÇÃO                      |                                                               |
| Os Fundos Europeus ma                                                                                                    | ais próximos de si.                                                                                                    | O seu último ace                                                                                                    | sso foi a 20-06-2024 às 10:38:5                                                            | 9                                                                      |                                                 |                                                      |               | Mens                           |                                                               |
| Inicie a sua sessão:                                                                                                    |                                                                                                    | T Res                                                                                                    | anio                                                                                       | Conta-corrente                                                         | • 5                                             |                                                      |               | 2-Notificação de l             | Decindo                                                       |
| Utilizador / Número de identificação                                                                                                    | o fiscal                                                                                                    | Nümer                                                                                                    | 9<br>o de Operações Apresentadas                                                           | 29 6                                                                   | 3                                               | 0 0                                                  | 0             | 20-06-2024 10:25:35<br>decisão | 1                                                             |
| Palavra-passe                                                                                                    | Recuperar palavra-passe                                                                                                    | Código do Avi                                                                                                    | ente                                                                                       | ódigo da Operacâ                                                       | io Desir                                        | nação da Op                                          | eração        | Estado                         |                                                               |
|                                                                                                    | 0                                                                                                    | Código do Aviso                                                                                                    |                                                                                            | ódigo da Operação                                                      | Designa                                         | (ão da Operação                                      | cruçuo        | Selecione o Estado             | •                                                             |
| INICIAR S                                                                                                    | SESSÃO                                                                                                    |                                                                                                    |                                                                                            |                                                                        |                                                 |                                                      |               | LIMPAR PESQI                   | UISA Q PESQUISAR<br>STA ∨ ≇ GERIR COLL                        |
|                                                                                                    |                                                                                                    | CÓDIGO DO AVISO \$ CÓ                                                                                                    | IDIGO DA OPERAÇÃO 🗘                                                                        | DESIGNAÇÃO DA OPERAÇÃO                                                 | ₿ ESTADO ₿                                      | APOIO SOLICITADO ©                                   | APOIO APROVAD | IO © APOIO VALIDADO ©          | APOIO PAGO ©                                                  |
|                                                                                                    |                                                                                                    | 30000000-1234-12 300<br>30000000-1234-123 300                                                                                                    | 00000-3000-123456789                                                                       | Cursos Técnicos Superiones Profis<br>Por definir                       | nionais Aceite pela Enticla<br>Em preenchimento | le 0,00€<br>0,00€                                    | 86415.92€     | 0,00 €                         | 0.00 €                                                        |
| ACESSO.C                                                                                                    | GOV.PT                                                                                                    |                                                                                                    |                                                                                            |                                                                        |                                                 |                                                      |               |                                |                                                               |
| <b>b</b> <sup>Balcão</sup><br>Fundos<br>OPERAÇÃO:<br>Situação da opera                                                                                                    | ₽ <sup>2030</sup> :<br>:<br>ação:                                                                                                    |                                                                                                    | Ficha<br>AVIS                                                                              | de Opera                                                               | ição                                            |                                                      |               | M                              | ¥<br>Fechar Se                                                |
| DPERAÇÃO:<br>Situação da operaçã                                                                                                    | 2030<br>:<br>ação:<br>ăo:                                                                                                    |                                                                                                    | Ficha<br>AVI                                                                               | de Opera                                                               | ação                                            |                                                      |               | M                              | ¥<br>Fechar Se                                                |
| DPERAÇÃO:<br>Situação da operaçã<br>Submetida                                                                                                    | 2030<br>:<br>ação:<br>áo:                                                                                                    |                                                                                                    | Ficha<br>AVI:                                                                              | de Opera                                                               | ação                                            |                                                      |               | C<br>Fim Pr                    | Fechar So<br>evisto                                           |
| Bolcão     Fundos     PERAÇÃO:     Situação da opera     Estado da operaçã     Submetida     20-08-2024                                                                                          | 2030<br>:<br>ação:<br>ăo:                                                                                                    |                                                                                                    | Ficha<br>AVIS                                                                              | de Opera                                                               | ação                                            |                                                      |               | Fim Pr<br>05-04-               | Fechar So<br>Pevisto<br>2021                                  |
| Bolcão     Findos     PERAÇÃO:     Situação da opera     Estado da operaçã     Submetida     20-08-2024     Início                                                                               | 2030<br>:<br>ação:<br>ăo:<br>PEDIDO PAGA                                                                                                    | MENTO                                                                                                    | Ficha<br>AVIS<br>Início Pre<br>07-04-20                                                    | de Opera<br>60:<br>visto                                               | ação                                            |                                                      |               | Fim Pr<br>05-04-               | Fechar Se<br>evisto<br>-2021                                  |
| <ul> <li>Balcão</li> <li>Frundos</li> <li>OPERAÇÃO:</li> <li>Situação da operaçã</li> <li>Estado da operação</li> <li>Submetida</li> <li>20-08-2024</li> <li>Início</li> <li>Operação</li> </ul> | PEDIDO PAGA<br>Novo pedido de pa                                                                                                    | MENTO                                                                                                    | Ficha<br>AVIS<br>Início Pre<br>07-04-20                                                    | de Opera                                                               | ação                                            |                                                      |               | Fim Pr<br>05-04-               | Fechar Se<br>evisto<br>2021                                   |
| <ul> <li>Balcão</li> <li>Frundos</li> <li>OPERAÇÃO:</li> <li>Situação da operaçã</li> <li>Estado da operação</li> <li>Submetida</li> <li>20-08-2024</li> <li>Início</li> <li>Operação</li> </ul> | PEDIDO PAGA<br>Novo pedido de pa<br>Para registar um pedid<br>Terá acesso ao formulá                                                                                                    | MENTO<br>o de pagamento util<br>rio para recolha dos                                                                                                    | Ficha<br>AVIS<br>Início Pre<br>07-04-20                                                    | de Opera<br>50:<br>visto<br>225                                        | ação<br>le pagamento                            | Э.                                                   |               | Fim Pr<br>05-04                | Echar So<br>evisto<br>2027                                    |
| DPERAÇÃO:<br>Situação da operação<br>Submetida<br>20-08-2024                                                                                                    | PEDIDO PAGA<br>Novo pedido de pa<br>Para registar um pedid<br>Terá acesso ao formulá                                                                                                    | MENTO<br>o de pagamento util<br>rio para recolha dos                                                                                                    | Ficha<br>AVIS<br>Início Pre<br>07-04-20<br>ize o botão "In<br>dados necess<br>Data         | de Opera<br>SO:<br>visto<br>225                                        | ação<br>le pagamento                            | D.<br>Estado                                         |               | Fim Pr<br>05-04-               | Echar So<br>evisto<br>2027                                    |
| DPERAÇÃO:<br>Situação da operaçã<br>Estado da operação<br>Submetida<br>20-08-2024<br>Início<br>Operação<br>Execução                                                                              | PEDIDO PAGA<br>Novo pedido de pa<br>Para registar um pedid<br>Terá acesso ao formulá                                                                                                    | MENTO<br>o de pagamento util<br>rio para recolha dos                                                                                                    | Ficha<br>AVIS<br>AVIS<br>Início Pre<br>07-04-20<br>ize o botão "In<br>dados necess<br>Data | de Opera<br>50:<br>visto<br>225<br>iciar".<br>ários ao pedido d        | ação                                            | ),<br>Estado<br>Selecione                            | e o estado do | Fim Pr<br>05-04-               | Echar So<br>evisto<br>2027<br>INICIAR                         |
| <ul> <li>Balcão</li> <li>OPERAÇÃO:</li> <li>Situação da operação</li> <li>Submetida</li> <li>20-08-2024</li> <li>Início</li> <li>Operação</li> <li>Execução</li> <li>Modo Pagamenta</li> </ul>   | PEDIDO PAGA<br>Novo pedido de pa<br>Para registar um pedid<br>Terá acesso ao formulá<br>Selecione                                                                                                    | MENTO<br>agamento<br>o de pagamento util<br>rio para recolha dos<br>nto                                                                                                    | Ficha (<br>AVIS<br>Início Pre<br>07-04-21<br>ize o botão "In<br>dados necess               | de Opera<br>50:<br>visto<br>225<br>iciar".<br>ários ao pedido d        | ação<br>le pagamento                            | D.<br>Estado<br>Seleciono                            | e o estado do | Fim Pr<br>05-04-               | Ecchar Sc<br>evisto<br>2021<br>INICIAR<br>Exportar            |
| <ul> <li>Balcão</li> <li>PERAÇÃO:</li> <li>Situação da operação</li> <li>Submetida</li> <li>20-08-2024</li> <li>Início</li> <li>Operação</li> <li>Execução</li> <li>Modo Pagamento</li> </ul>    | PEDIDO PAGA<br>Novo pedido de pa<br>Para registar um pedid<br>Trá acesso ao formulá<br>Iterá acesso ao formulá<br>Selecione                                                                                                    | MENTO<br>bo de pagamento util<br>rio para recolha dos<br>nto<br>tipo de pagamento VII<br>rio para recolha dos                                                                 | Ficha (<br>AVI:<br>Início Pre<br>07-04-21                                                  | de Opera<br>SO:<br>visto<br>225                                        | e pagamento                                     | ),<br>Estado<br>Seleciona<br>DMADO ESTADO 1          | e o estado do | Fim Pr<br>05-04                | Echar So<br>evisto<br>2021<br>INICIAR<br>PESQUISA<br>Exportar |
| <ul> <li>Belcão</li> <li>OPERAÇÃO:</li> <li>Situação da operaçã</li> <li>Submetida</li> <li>20-08-2024</li> <li>Início</li> <li>Operação</li> <li>Execução</li> </ul>                            | PEDIDO PAGA<br>Action PEDIDO PAGA<br>Novo pedido de pa<br>Para registar um pedid<br>Terá acesso ao formulá<br>Ver Elecione en<br>Selecione en<br>selecione en<br>para registar um pedidos Pagar<br>Selecione en<br>para registar um pedidos Pagar<br>Selecione en<br>para registar um pedidos Pagar<br>Selecione en<br>para registar um pedidos Pagar<br>para registar um pedidos Pagar<br>par | MENTO<br>agamento<br>o de pagamento util<br>rio para recolha dos<br>nto<br>tipo de pagamento vill<br>rio para recolha dos<br>nto<br>ento: 750 200,00 €<br>mento: 750 200,00 € | Ficha of AVIS                                                                              | de Opera<br>SO:<br>visto<br>225<br>iciar".<br>ários ao pedido d<br>até | AÇÃO                                            | D.<br>Estado<br>Seleciona<br>DANADO ESTADO 7<br>) 15 | e o estado do | Fim Pr<br>05-04-               | Exportar<br>(VSUULZAR)                                        |

para a operação. Aqui pode retomar o preenchimento de um pedido, ou eliminar um pedido em preenchimento. Também pode exportar para o computador a Lista de pedidos.

# Balcão dos Fundos – Pedidos de Pagamento

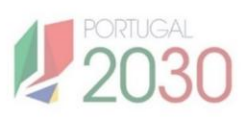

### 1.3. Quem e quando submeter Pedidos de Pagamento?

Podem registar pedidos de pagamento, as pessoas inscritas no Balcão com perfil de técnico interno, de técnico externo e de super utilizador. **Apenas podem submeter pedidos de pagamento, as pessoas com perfil de super utilizador.** 

Só é possível submeter pedidos de pagamento, **quando a operação** submetida **estiver nos estados "Aceite pela Entidade" ou "Em Execução".** 

### 1.4. O que saber antes de submeter Pedidos de Pagamento?

O registo do pedido de pagamento implica o preenchimento de um número de secções. Este registo é sequencial, e pode ser feito por fases, não tem de ser feito de uma só vez. Para preencher cada secção, expanda o separador correspondente e, quando terminar, clique no botão Guardar antes de passar à seguinte.

As secções do pedido de pagamento variam consoante o tipo de pagamento. Ao fazer o registo, quando seleccionar o tipo de pagamento, as secções ajustam-se automaticamente. Se adiantamento inicial, não é necessário registar despesas. Se adiantamento contra fatura, regularização contra fatura, reembolso ou saldo final, é necessário preencher o mapa de despesas e fazer a pré-submissão.

Pedidos de pagamento do tipo adiantamento inicial podem ser eliminados até à última secção, antes de submeter os Termos e Condições. Pedidos de pagamento do tipo adiantamento contra fatura, regularização contra fatura, reembolso e saldo final podem ser eliminados até à secção da Pré-submissão da despesa, antes de ser gerada a amostra para análise.

Antes de fazer o registo do pedido de pagamento, é obrigatório associar um IBAN à operação. Para isso, dentro da Ficha de Operação, clica no menu lateral esquerdo Operação > Dados Gerais, expande a secção IBAN, e insere o número do IBAN e um documento comprovativo.

No caso de operações individuais, em parceria e em conjunto, deve ser associado apenas o IBAN da entidade principal. No caso de operações em copromoção, devem ser associados os IBAN de todas as entidades copromotoras para que seja possível iniciar o Pedido de Pagamento.

# 1. Balcão dos Fundos – Pedidos de Pagamento

Secções do Pedido de Pagamento tipo Adiantamento Inicial.

| Inicio           | PEDIDO PAGAMENTO           |   |
|------------------|----------------------------|---|
| Operação         | Operação                   | ~ |
| Execução         | IBAN                       | ~ |
| Pedido Pagamento | Caracterização             | ~ |
|                  | Data de início da Operação | ~ |
|                  | Despesas (Não Aplicável)   | ~ |
|                  | Anexos                     | ~ |
|                  | Termos e Condições         | ~ |

🔒 Secções do Pedido de Pagamento tipo Adiantamento contra fatura, Regularização contra fatura, Reembolso e Saldo Final.

| Inicio                      | PEDIDO PAGAMENTO           |   |
|-----------------------------|----------------------------|---|
| Operação<br><b>Execução</b> | Operação                   | ~ |
| Contratos                   | IBAN                       | ~ |
| Pedido Pagamento            | Caracterização             | ~ |
|                             | Data de início da Operação | ~ |
|                             | Despesas                   | ~ |
|                             | Pré-submissão              | ~ |
|                             | Anexos                     | ~ |
|                             | Resumo                     | ~ |
|                             | Termos e Condições         | ~ |

Antes de fazer o registo de um pedido de pagamento, é obrigatório associar um IBAN à operação.

H)

| Balcão<br>Fundos \$2030 | ,                                      |                                                | ¥<br>Fechar Sessão |
|-------------------------|----------------------------------------|------------------------------------------------|--------------------|
| Início<br>Operação      | DADOS GERAIS                           | A sigla PT tem de ser registada em maiúsculas. |                    |
| Resumo da Operação      | IBAN - Número Internacio               | onal de Conta Bancária                         | ^                  |
| Dados Gerais            | Apenas um permi de super utilizador po | ode registar Iban                              |                    |
| Alterações<br>Execução  | IBAN *                                 |                                                | ^                  |
|                         | Comprovativo IBAN                      |                                                | *                  |
|                         |                                        |                                                |                    |
| /                       |                                        |                                                |                    |

Também aqui pode actualizar os contactos da operação. Expanda a secção Identificação, reveja os contactos existentes ou adicione um novo contacto.

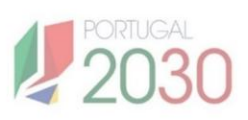

## 2.1. Secção 1: Operação

Esta secção contém informação da entidade beneficiária tal como registada no Balcão dos Fundos. Destina-se a **identificar o beneficiário da operação**. Seleccione o beneficiário e clique em Guardar. Se for necessário alterar informação, tem de fazê-lo na página da sua Entidade no Balcão.

| Ope                    | ração                         |                 |                      |                       |           |
|------------------------|-------------------------------|-----------------|----------------------|-----------------------|-----------|
| <b>Benet</b><br>Seleci | fi <b>ciários</b><br>one o be | ;<br>neficiário | para o qual pretend  | e apresentar docu     | mentação. |
|                        | NIF                           | Nome            | Entidade Adjudicante | Unidade Organizaciona | al        |
| Γ•                     | Benefi                        | ciário          |                      |                       |           |
|                        |                               |                 |                      | CANCELAR              | GUARDAR   |

## 2.2. Secção 2: IBAN

Esta secção contém informação do IBAN tal como registada nos Dados Gerais da Ficha de Operação. Destina-se a **validar o IBAN apresentado**. Clique em Validar e em Guardar.

**Também pode alterar o IBAN**. Este é validado durante a análise do pedido de pagamento e alterado ao nível da operação. O seu comprovativo deve ser anexado no final do pedido de pagamento, na secção Anexos.

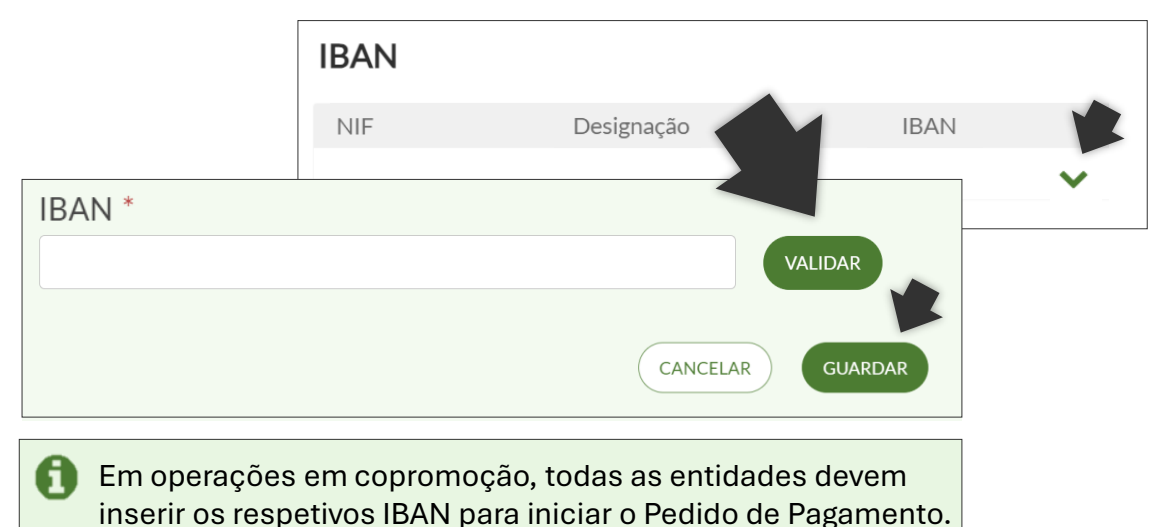

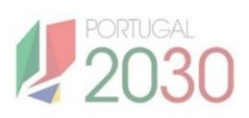

## 2.3. Secção 3: Caracterização

Nesta secção **selecciona o tipo de pagamento**, se Adiantamento Inicial, Adiantamento contra fatura, Regularização contra fatura, Reembolso ou Saldo Final. Depois de guardar, não pode mais alterar o tipo de pagamento.

Se seleccionar um pagamento do tipo Adiantamento Inicial, faz uma justificação do pedido e indica o montante de adiantamento. Depois de guardar, as secções ajustam-se automaticamente, não sendo aplicável a secção das Despesas.

Se seleccionar um pagamento do tipo Adiantamento contra fatura, Reembolso ou Saldo Final, guarda sem ser preciso fazer mais nada e prossegue depois para a próxima secção.

Se selecionar um pagamento do tipo Regularização contra fatura, clica em guardar e, em seguida, surge uma nova caixa de texto para selecionar o adiantamento contra fatura que pretende regularizar. Guarda a seleção feita e prossegue depois para a próxima secção.

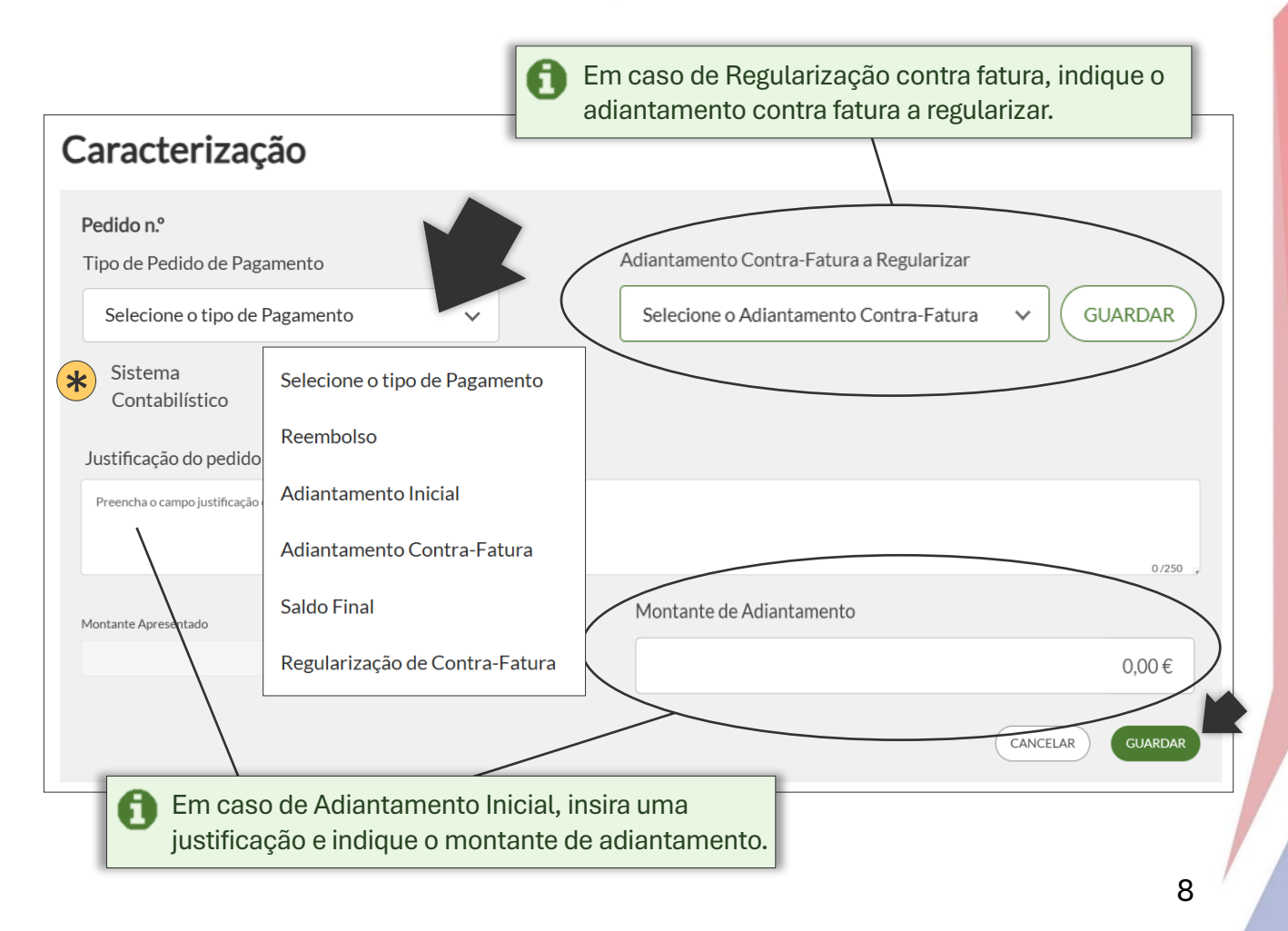

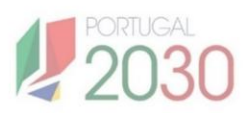

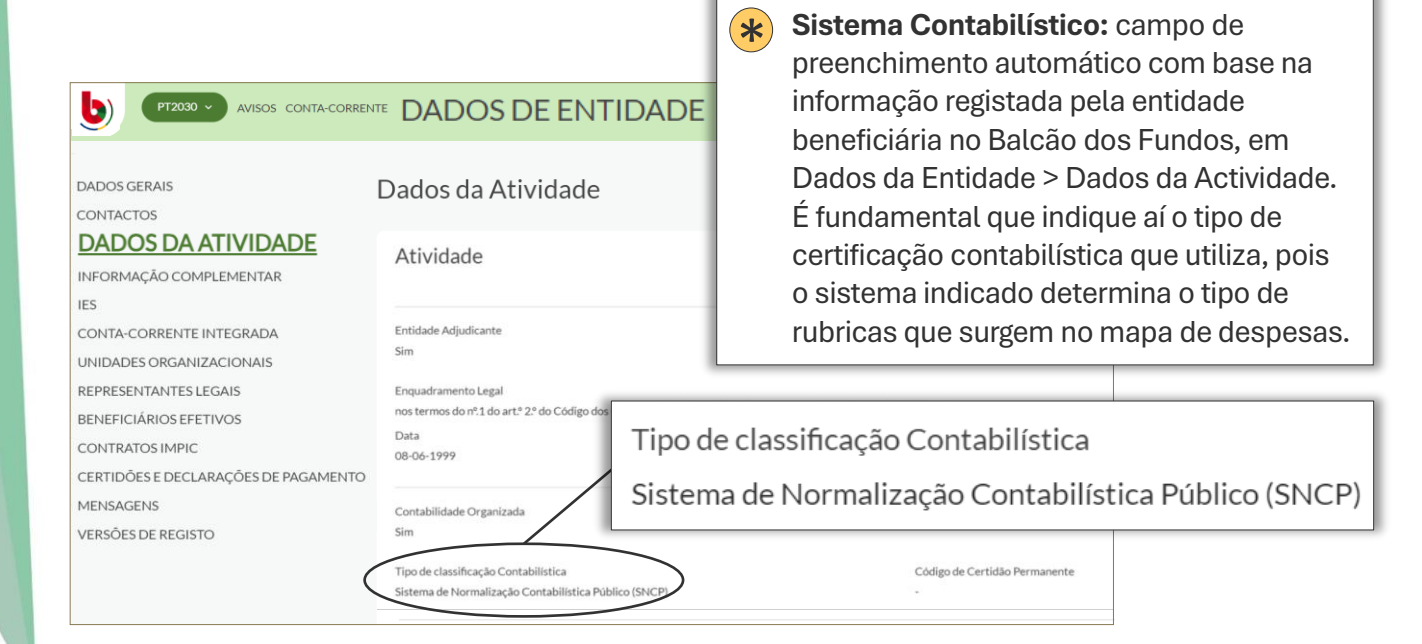

## 2.4. Secção 4: Data de Início/Fim da Operação

Nesta secção insere a data de início da operação, para os pedidos de pagamento tipo Adiantamento Inicial, Adiantamento contra fatura, Regularização contra fatura e Reembolso. No Saldo Final é solicitada a data de fim da operação. Tem de anexar um comprovativo no final do pedido de pagamento, na secção Anexos.

Sempre que existir um pedido de pagamento já validado para a mesma operação, esta secção deixa de ser necessária.

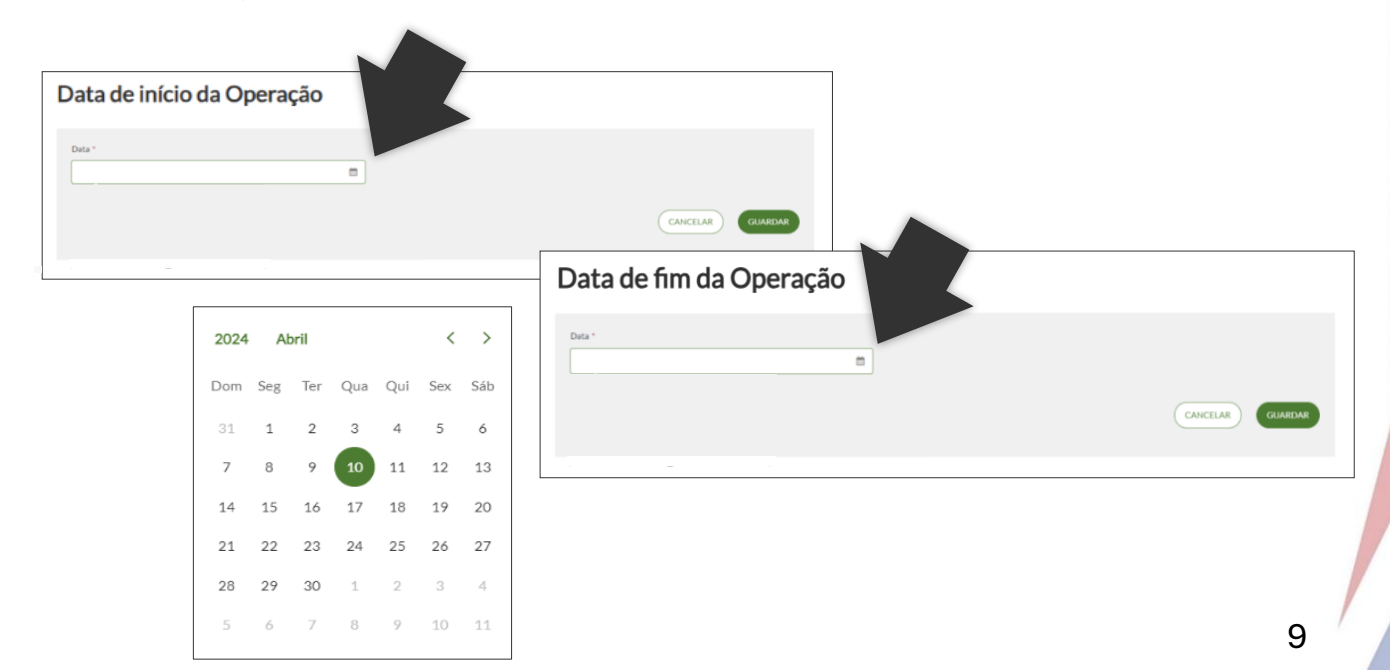

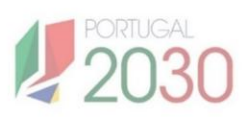

### 2.5. Secção 5: Despesas

Nesta secção **preenche o Mapa de Despesas**, no caso de pagamentos do tipo Adiantamento contra fatura, Regularização contra fatura, Reembolso e Saldo Final. Pode ser feito por meio de duas formas:

- Preencher o mapa manualmente no sistema;
- Descarregar o *template* do mapa de despesas para o computador, preencher em excel e importar para o sistema (opção disponível apenas para os pagamentos do tipo Reembolso e Saldo Final).

No caso de pagamentos do tipo Adiantamento contra fatura, o mapa de despesas ajusta-se e não aparecem os campos relativos a pagamento. No caso de pagamentos do tipo Regularização contra fatura, o mapa de despesas ajusta-se, surgem as linhas de despesa preenchidas para o adiantamento a regularizar, e estão apenas disponíveis para preenchimento os campos relativos a pagamento.

No caso de pagamentos do tipo Saldo Final, e sempre que previsto no aviso, depois de preencher o mapa de despesas, tem ainda de inserir o valor total de receitas geradas durante a execução da operação.

Nem todos os campos do Mapa de Despesas são de preenchimento obrigatório, quais são variam de pedido para pedido, pelo que se aconselha, antes de preencher o mapa, a clicar em guardar e identificar quais são os campos obrigatórios. O preenchimento das colunas é feito com base na natureza do apoio e no regime de financiamento, deve ser sempre validado com a informação constante no aviso e com a entidade gestora que acompanha a operação.

#### Despesas

x

Só é possível registar manualmente até 1000 lin Clique em "Adicionar despesas" e siga as instruço

de despesas. Caso necessite de ultrapassar este limite, preencha as despesas no template disponível no sistema. Tegar e importar o ficheiro template.

ADICIONAR DESPESAS

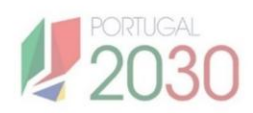

Em caso de Reembolso ou Saldo Final, pode descarregar o template do mapa de despesas, preencher em *excel* e importar para o sistema. O *template* tem de ser descarregado no próprio dia do seu preenchimento e importação. Têm de ser registadas todas as linhas de despesa de uma só vez, não sendo possível fazê-lo faseadamente.

| PEDIDO DE PAGAMENTO | D   DESPE |
|---------------------|-----------|
| Despesas            |           |

| Sele    | ione um ficheiro  |                                                                                                    |                            |                                           |                  |
|---------|-------------------|----------------------------------------------------------------------------------------------------|----------------------------|-------------------------------------------|------------------|
|         |                   |                                                                                                    |                            |                                           |                  |
| _       |                   |                                                                                                    |                            |                                           | IMPORTAR EXC     |
| <+      | ADICIONAR 1       | linha(s) 🗇 DUPLICAR                                                                                                    | t APAGAR                   |                                           |                  |
|         |                   |                                                                                                    |                            | 🛃 Mapa de Despesas 👘 📩                    | L EXPORTAR       |
|         |                   |                                                                                                    |                            |                                           |                  |
|         |                   |                                                                                                    |                            |                                           |                  |
| =       | Ordem T Parceiros | ▼ Categoria Custo ▼ N° Contrat                                                                                             | to T Doc Despesa T Descriç | T Data Doc Despe T N° Doc Des             | spesa T NIF Form |
| ≡<br>1  | Ordem T Parceiros | ▼ Categoria Custo ▼ N° Contrat                                                                                             | to T Doc Despesa T Descriç | T Data Doc Despe T № Doc Des              | spesa T NIF Forr |
| ■ 1     | Ordem V Parceiros | T     Categoria Custo     T     Nº Contrat       *     *     *                                                             | to T Doc Despesa T Descriç | ▼ Data Doc Despe ▼ N <sup>®</sup> Doc Des | spesa T NIF Forr |
| ■ 1 2 3 | Ordem T Parceiros | <ul> <li>▼ Categoria Custo ▼ N° Contrat</li> <li>▼ </li> <li>▼ </li> <li>▼ </li> <li>▼ </li> <li>▼ </li> <li>▼ </li> </ul> | to T Doc Despesa T Descrip | v Data Doc Despe v № Doc Des              | spesa T NIF Forr |

Utilizar estas opções para mexer no mapa de despesas em sistema.

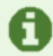

Se usar o **template**, todas as colunas que correspondam a datas, números e valores em euros, devem ser configuradas no ficheiro excel como tal.

#### Confirmar a importação de dados?

Se usar o **template**, quando importar o ficheiro para o sistema, surge uma mensagem de confirmação.

Quando importar este excel, todas as linhas de despesa serão eliminadas e sobrepostas pelas linhas que está a importar. Tem a certeza que pretende continuar?

i

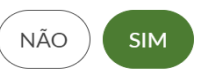

PEDIDO DE PAGAMENTO | DESPESAS

Se usar o **template**, e depois de importar o ficheiro para o sistema, tem de aguardar que este seja processado, e ir confirmando se processo está finalizado.

#### Despesas

O processo de importação está a decorrer. Clique aqui para verificar se está concluído.

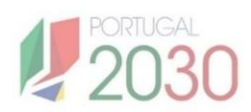

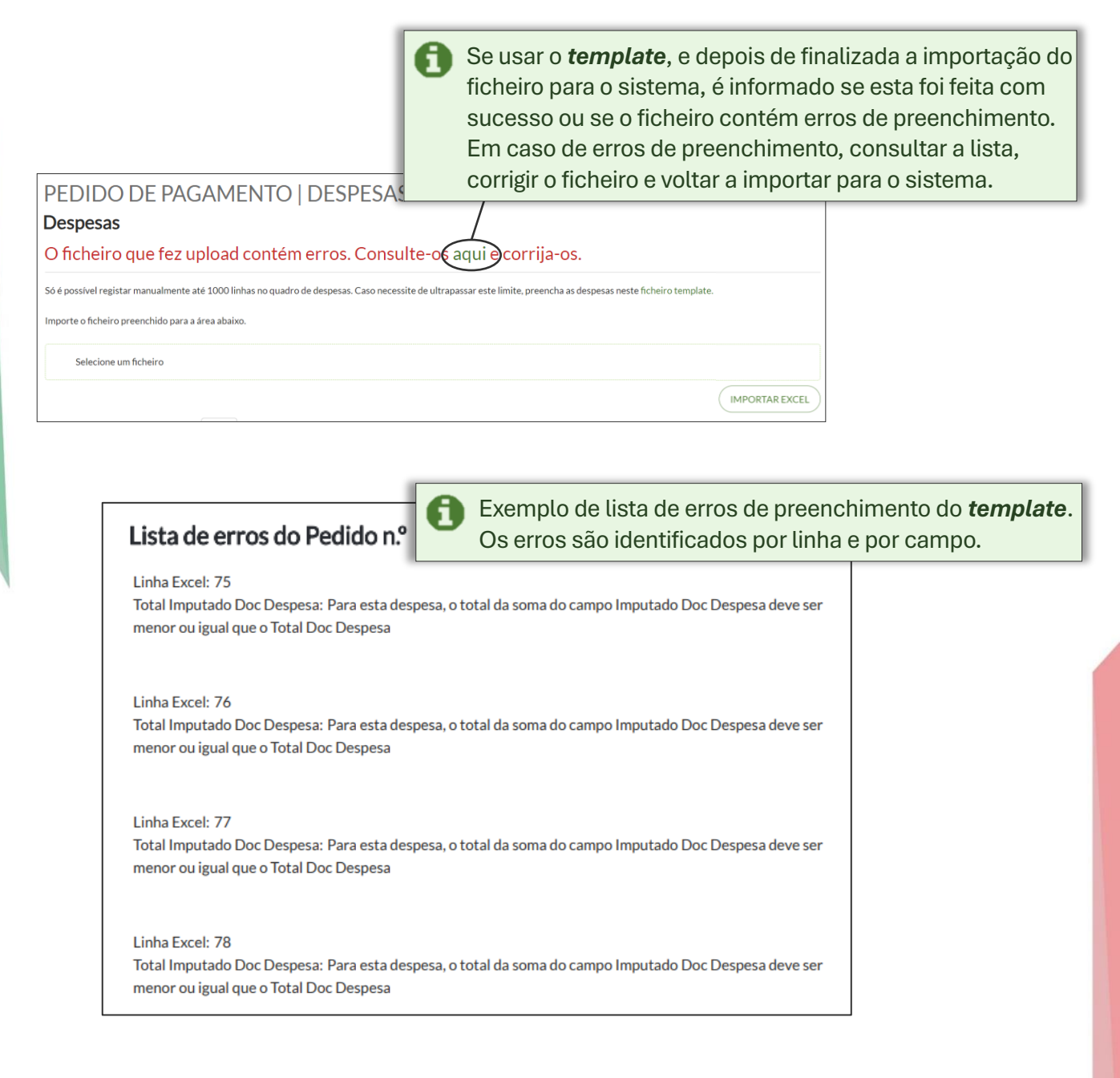

| Despesas           | Em caso de Saldo Final, e sempre que previso no aviso,<br>depois de preencher e guardar o mapa de despesas,<br>voltar ao início da secção, inserir as receitas geradas |
|--------------------|----------------------------------------------------------------------------------------------------|
| ADICIONAR DESPESAS | com a execução da operação e voltar a guardar.                                                                                                    |
| Receitas:<br>0€    | GUARDAR                                                                                                    |

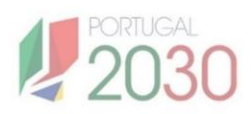

|                               | Lista de campos do Mapa o                                                                                                    | de Despesas         |                             |
|-------------------------------|----------------------------------------------------------------------------------------------------|---------------------|-----------------------------|
| Campo                         | Como preencher                                                                                                    | Custos<br>Reais (1) | Custos<br>Simplificados (2) |
|                               | Por ecrã: campo automático;                                                                                                    | -                   | -                           |
| Ordem                         | Por template: inserir número sequencial (exemplo:1,2,3,).                                                                                                    | Х                   | х                           |
| Parceiros                     | Selecione o parceiro da lista apresentada, se aplicável.                                                                                                    | х                   | x                           |
| Categoria Custo               | Selecione a opção que se aplica à despesa.                                                                                                    | х                   | x                           |
| Nº Contrato                   | Selecione o número de contrato já<br>registado em "Contratos" na Ficha<br>de Operação.                                                                                                    | Х                   |                             |
| Doc. Despesa                  | Selecione a opção que se aplica ao<br>documento de despesa (fatura,<br>nota de crédito, escritura, etc.).                                                                                           | Х                   |                             |
| Descrição                     | Descreva o documento da<br>despesa. Por exemplo, " fatura de<br>compra de materiais".                                                                                                    | Х                   | х                           |
| Data Doc.<br>Despesa          | No caso de custos reais, coloque a<br>data do documento da despesa.<br>No caso de custos simplificados,<br>coloque a data que justifica o<br>pagamento naquela atividade. No<br>formato dd-mm-aaaa. | Х                   | X                           |
| N <sup>o</sup> Doc. Despesa   | Coloque o número do documento<br>da despesa. Por exemplo, o<br>número da fatura.                                                                                                    | Х                   |                             |
| NIF Fornecedor<br>Estrangeiro | Selecionar para identificar se NIF for estrangeiro.                                                                                                    | Х                   |                             |
| NIF Fornecedor                | Coloque o NIF do fornecedor a quem pagou a despesa.                                                                                                    | Х                   |                             |
| Nome do<br>Fornecedor         | Insira a identificação<br>do fornecedor a que corresponde o<br>NIF inscrito.                                                                                                    | Х                   |                             |
| País do<br>Fornecedor         | Selecione o país do fornecedor de lista apresentada.                                                                                                    | Х                   |                             |
| Total Doc.<br>Despesa         | Coloque o valor total do documento da despesa.                                                                                                    | Х                   | 13                          |

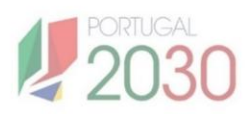

|                                              | Lista de campos do Mapa                                                                                                    | de Despesas         |                               |
|----------------------------------------------|----------------------------------------------------------------------------------------------------|---------------------|-------------------------------|
| Campo                                        | Como preencher                                                                                                    | Custos<br>Reais (1) | Custos<br>Simplificados (2)   |
| IVA Doc. Despesa                             | Insira o valor do IVA do documento<br>de despesa (€). Se não tiver, deve<br>colocar 0.                                                                                                    | Х                   |                               |
| Quantidade                                   | Insira a percentagem em decimal correspondente.                                                                                                    |                     | Apenas para<br>Custo Unitário |
| Custo Unitário                               | Insira o custo unitário ou montante<br>fixo.                                                                                                    |                     | Apenas para<br>Custo Unitário |
| Nº Auto Medição                              | Insira o número do auto de<br>medição.                                                                                                    | Х                   |                               |
| Mapa de<br>Investimento                      | Seleccione o n <sup>o</sup> de ordem da<br>categoria de custo, como<br>apresentado no quadro financeiro<br>da operação aprovada.                                                                   | Х                   |                               |
| Projeto Interno                              | Inserir código se pretender associar<br>a actividade interna.                                                                                                    |                     |                               |
| Rubrica                                      | Selecione a rubrica contabilística<br>em que a despesa foi lançada<br>(pode consultar a lista de valores<br>disponibilizada no campo referente<br>ao <u>SNC</u> ou ao <u>SNCP</u> ).               | Х                   |                               |
| N <sup>o</sup> Lançamento<br>Contabilísticos | Insira o número de referência dos<br>documentos contabilísticos.                                                                                                    | Х                   |                               |
| Imputado Doc.<br>Despesa                     | Coloque o valor do documento de<br>despesa que quer associar à<br>operação. Por exemplo, pode ter<br>uma fatura de 1000€, mas querer<br>apenas associar 500€ à operação.                           | Х                   |                               |
| Elegível Doc.<br>Despesa                     | Coloque o valor elegível do<br>documento de despesa. Pode ser o<br>total ou só uma parte do total.                                                                                                 | Х                   | Х                             |
| Doc. Pagamento                               | Seleccione a opção que se aplica à<br>forma como a despesa foi paga.<br>Pode ser um extracto bancário,<br>comprovativo de transferência,<br>cheque ou PAP (Pedido de<br>Autorização de Pagamento). | Х                   |                               |

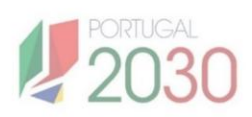

|                            | Lista de campos do Mapa                                              | de Despesas         |                             |
|----------------------------|----------------------------------------------------------------------|---------------------|-----------------------------|
| Campo                      | Como preencher                                                       | Custos<br>Reais (1) | Custos<br>Simplificados (2) |
| Nº Doc.<br>Pagamento       | Coloque o número do documento de pagamento.                          | Х                   |                             |
| Data Doc.<br>Pagamento     | Coloque a data do documento de pagamento, no formato dd-mm-<br>aaaa. | х                   |                             |
| Total Doc.<br>Pagamento    | Coloque o valor total do<br>documento de pagamento.                  | Х                   | Х                           |
| Imputado Doc.<br>Pagamento | Insira o valor imputado do<br>documento de pagamento.                | Х                   | Х                           |
| Elegível Doc.<br>Pagamento | Insira o valor elegível do<br>documento de pagamento.                | х                   | х                           |

<sup>(1)</sup> Operações aprovadas em regime de custos reais.

<sup>(2)</sup> Operações aprovadas em regime de custos simplificados

Quando combinados os regimes de financiamento, deve também ser combinado o reporte da despesa..

#### 2.6. Secção 6: Pré-submissão

Depois de registadas as despesas, **confirma a sua pré-submissão**. É gerada ou não a amostra para análise do pedido de pagamento. A amostra é calculada com base num modelo de recolha, avaliação e estimativa de probabilidade de erro, segundo dados do beneficiário e da operação.

Sempre que cair na amostra uma linha de despesa com contracto associado, é necessário submeter o respetivo contracto para que seja possível submeter o pedido de pagamento.

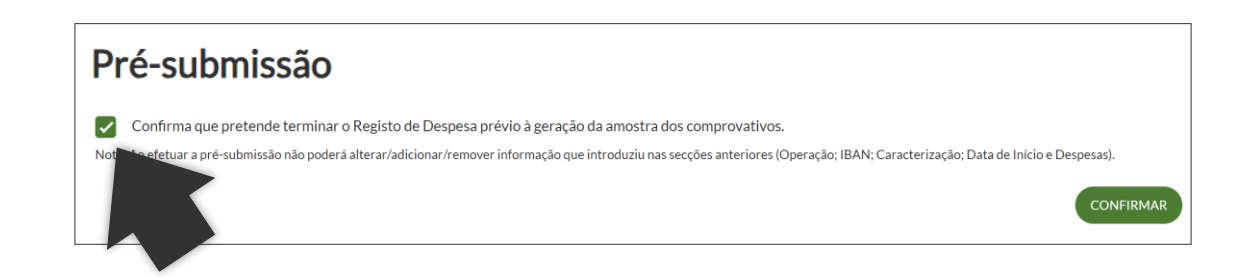

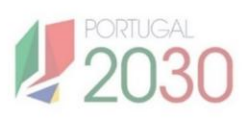

#### 2.7. Secção 7: Anexos

Anexos

Nesta secção insere e nomeia os documentos comprovativos do pedidos de pagamento. A secção está organizada em duas partes:

- **Comprovativos:** para anexar os documentos que comprovam as linhas de despesa, no caso de pagamentos do tipo Adiantamento contra fatura, Regularização contra fatura, Reembolso e Saldo Final com amostra.
- **Outros anexos:** para anexar os documentos que comprovam os elementos do pedido de pagamento que não as linhas de despesa, como a Data de Início da Operação, o IBAN se alterado ou Outros, no caso de pagamentos do tipo Adiantamento Inicial ou qualquer outro tipo de pagamento sem amostra.

Os documentos a anexar podem ser guardados em qualquer formato, no entanto aconselha-se a fazê-lo em formato ZIP. Preferencialmente, devem ter um limite de 12MB, podendo ir até um limite máximo de 20MB. Não devem ter caracteres especiais na sua designação. Quanto aos comprovativos das linhas de despesa, devem ser agrupados todos os documentos de uma despesa num só ficheiro e este anexado por linha.

| Em caso de pedidos de pagamento com registo de |
|------------------------------------------------|
| despesas e geração de amostra, surgem ambos os |
| quadros de Comprovativos e de Outros Anexos.   |

|                                     |                                                                                                    |                               |                     |                            | 0                                        | quadros de Comprovativos e de Outros Anexos. |                                            |                           |                  |
|-------------------------------------|----------------------------------------------------------------------------------------------------|-------------------------------|---------------------|----------------------------|------------------------------------------|----------------------------------------------|--------------------------------------------|---------------------------|------------------|
| EntidadeAPI.Entidade                | Uere allenat rooss os oscumentos comprovativos das despesas includas na amotra<br>IntidadeAPI.EntidadeComplexa.trace (1).bt @<br>Arraste aquí o seu anexo. |                               |                     |                            |                                          |                                              |                                            | SELECIONAR FICHEIRO       |                  |
| ASSOCIAR DESPESA                    |                                                                                                    | NOME DE COMPROVATIVO          |                     | TIPO DE COMPROVATIVO       |                                          | FICHEIRO                                     |                                            | EIRO                      |                  |
| Selecionar número de ordem          |                                                                                                    | ✓ Inserir nome do documento   |                     | Selecionar tipo de anexo   |                                          | ~                                            | EntidadeAPI.EntidadeComplexa.trace (1).txt |                           |                  |
|                                     |                                                                                                    |                               |                     | Comprov                    | rativo de Despesa<br>rativo de Pagamento |                                              |                                            | CANCELAR ANEXAR           |                  |
| N° ORDEM                            | NIF                                                                                                    | NIF<br>FORNECEDOR             | DATA DOC<br>DESPESA | N° DOC<br>DESPESA          | N° DOC<br>PAGAMENTO                      | VALOR                                        | COMPROVATIVO<br>DESPESA                    | COMPROVATIVO<br>PAGAMENTO |                  |
| 1                                   | 501970290                                                                                                    | 123456789                     | 18-09-2024          | 1                          | 2                                        | 10€                                          |                                            |                           |                  |
| OUTROS ANE<br>Para anexar documente | XOS<br>os pode arrastar para o p                                                                                                    | icotado ou selecionar o fiche | iro.                |                            |                                          |                                              |                                            |                           |                  |
| Anexo pp.docx 💼                     |                                                                                                    |                               |                     |                            |                                          |                                              |                                            |                           |                  |
| Arraste aqui o se                   | eu anexo.                                                                                                    |                               |                     |                            |                                          |                                              |                                            | SELECIONAR FICHEIRO       |                  |
| Nome do documento *                 |                                                                                                    |                               |                     |                            |                                          |                                              |                                            |                           |                  |
| anexopp                             |                                                                                                    |                               |                     |                            |                                          |                                              |                                            |                           |                  |
|                                     |                                                                                                    |                               |                     |                            |                                          | 16                                           | Em cas                                     | o de pedidos c            | le pagamento sem |
| Selecione o tipo de a               | Tipo de anexo * Selecione o tipo de anexo                                                                                                    |                               | ^                   |                            |                                          | registo                                      | de despesas o                              | u com registo de          |                  |
| Selecione o tipo de anexo           |                                                                                                    |                               |                     | despesas mas sem reração d |                                          |                                              | eração de amostra                          |                           |                  |
| Comprovativo Data Inicio            |                                                                                                    |                               |                     |                            | surge apenas o quadro de Outros          |                                              |                                            | a da Outraa Anavaa        |                  |
| Comprovativo de Submissão           |                                                                                                    |                               |                     |                            |                                          |                                              |                                            | o de Outros Anexos.       |                  |
| Comprovativo IBAN<br>Outros         |                                                                                                    |                               |                     |                            |                                          |                                              |                                            |                           |                  |
|                                     |                                                                                                    |                               |                     |                            |                                          |                                              |                                            |                           |                  |

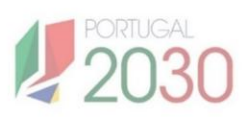

#### 2.8. Secção 8: Resumo

Ainda, para os pagamentos do tipo Adiantamento contra fatura, Regularização contra fatura, Reembolso e Saldo Final, em que houve registo de despesas, é possível **ver no final do pedido de pagamento o seu resumo**.

O resumo compreende o número total de linhas de despesa, o custo total elegível, o número de linhas de despesa da amostra, o custo total elegível da amostra, as categorias de custo e os respectivos valores elegíveis.

Quando uma operação é financiada na modalidade de taxa fixa, apenas aqui é visível o seu valor, calculado com base no montante total das despesas elegíveis e na categoria de custo associada.

| F | Resumo                                                                                              |                                                                 |                                                                                  |                |  |  |  |
|---|----------------------------------------------------------------------------------------------------|-----------------------------------------------------------------|----------------------------------------------------------------------------------|----------------|--|--|--|
|   |                                                                                                    | Número de Despesas<br>58<br>Custo Total Elegível<br>52,931.08 € | Número de Despesas Amostra<br>3<br>Custo Total Elegível na Amostra<br>5,552.22 € |                |  |  |  |
|   | CATEGORIA DE CUSTO                                                                                  |                                                                 |                                                                                  | VALOR ELEGÍVEL |  |  |  |
|   | 1.0.0- Custos com pessoal<br>1.1.0- Pessoal afeto à operação                                        | € 00.0 € 00.0 € 00.0                                            |                                                                                  |                |  |  |  |
|   | 1.1.1- Remunerações com pesso<br>1.1.8- Remunerações com pesso                                      | 37,807.88€                                                      |                                                                                  |                |  |  |  |
|   | 96.0.0- OCS - Taxa fixa<br>96.4.0- OCS - Taxa Fixa até 40% - Restantes custos elegíveis da operação |                                                                 |                                                                                  |                |  |  |  |
|   | PARCEIRO                                                                                            | D                                                               | ESIGNAÇÃO PARCEIRO                                                               | VALOR ELEGÍVEL |  |  |  |
|   | 0                                                                                                   |                                                                 |                                                                                  | 52,931.08€     |  |  |  |
|   |                                                                                                    |                                                                 |                                                                                  |                |  |  |  |

## 2.9. Secção 9: Termos e Condições

Por fim, aceite os Termos e Condições, para submeter o pedido de pagamento.

|  | Termos e Condições                                                                                                    |  |  |  |  |  |  |  |
|--|----------------------------------------------------------------------------------------------------|--|--|--|--|--|--|--|
|  | Declara:                                                                                                    |  |  |  |  |  |  |  |
|  | <ul> <li>- Que as despesas declaradas e financiadas neste pedido de pagamento não foram nem nunca serão apresentadas a outros apoios públicos;</li> <li>- Ter conhecimento das normas regionais e comunitárias que regulam o a acesso aos apoios no âmbito dos FEEI e assegurar o seu cumprimento;</li> <li>- Que são verdadeiras as informações constantes deste pedido de pagamento e não é omitida qualquer informação solicitada.</li> <li>Aceito</li> </ul> |  |  |  |  |  |  |  |
|  | <ul> <li>O seu pedido está pronto para submeter</li> <li>Após submeter o pedido de pagamento já não o poderá voltar a alterar ou a editar, a informação será enviada para validação</li> </ul>                                                                                                    |  |  |  |  |  |  |  |

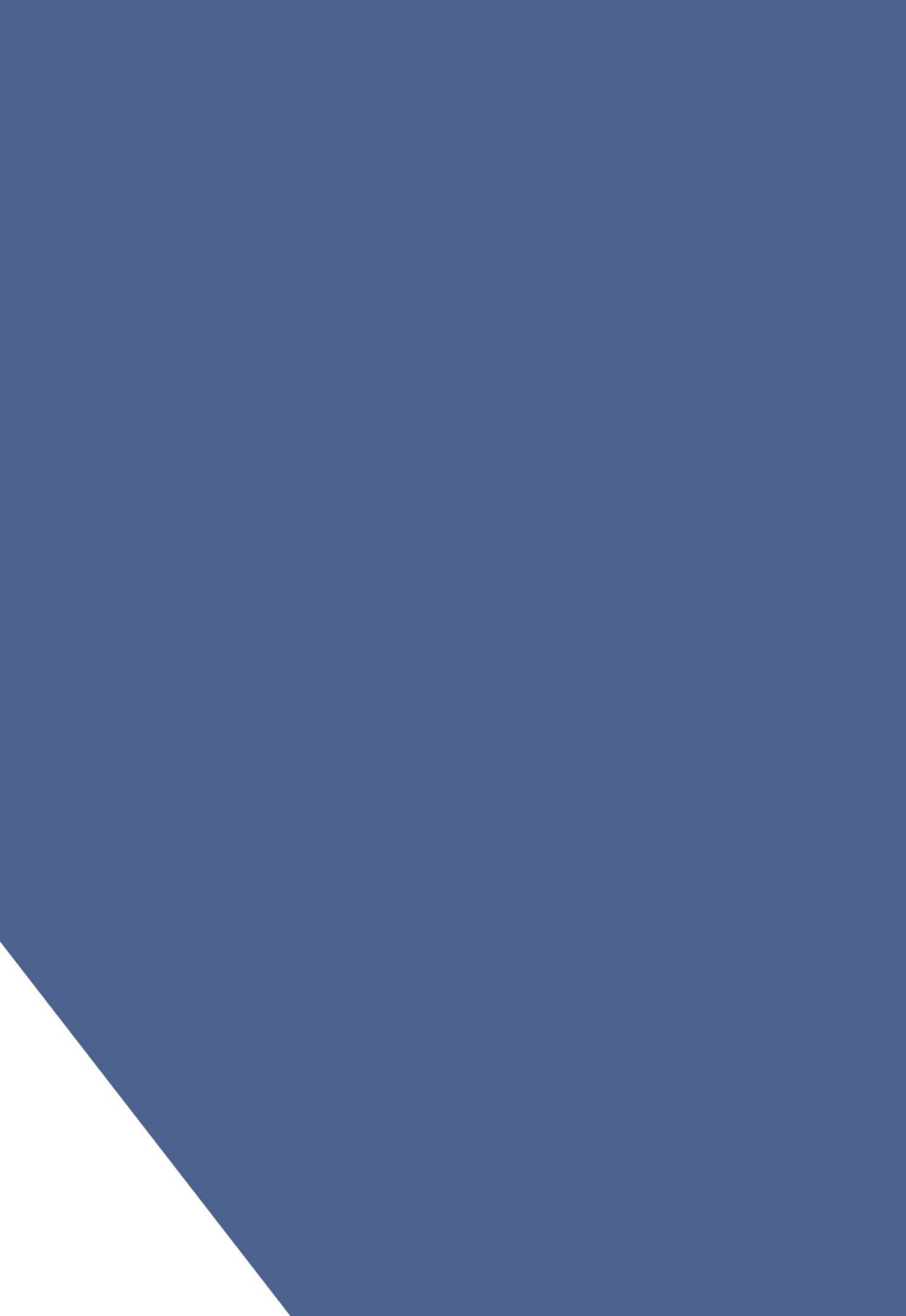